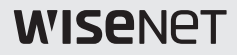

# **ネットワークカメラ** クイックガイド

PNO-A9081R PNB-A9001

CE

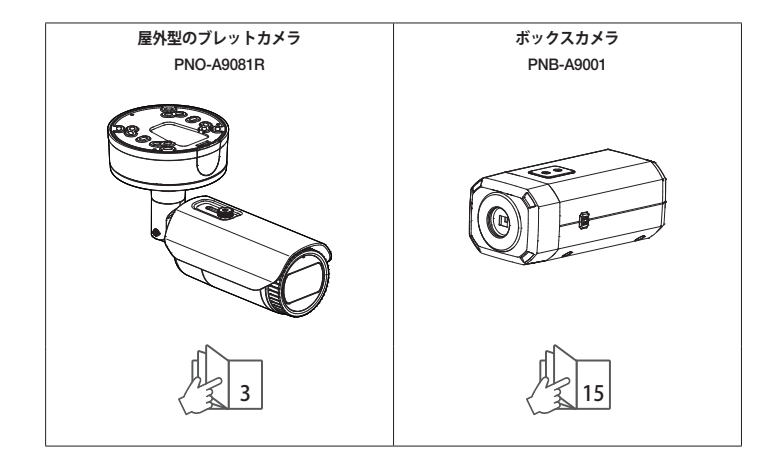

# コンポーネント

販売国ごとに付属品が異なるため。

• PNO-A9081R

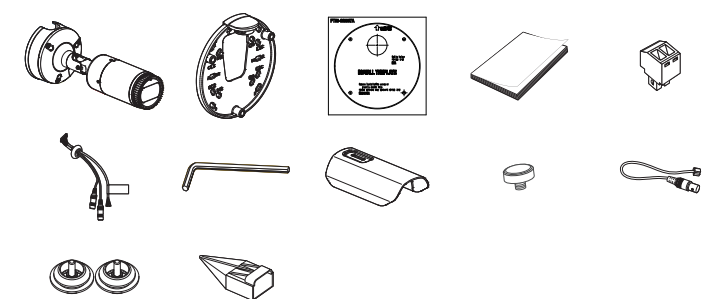

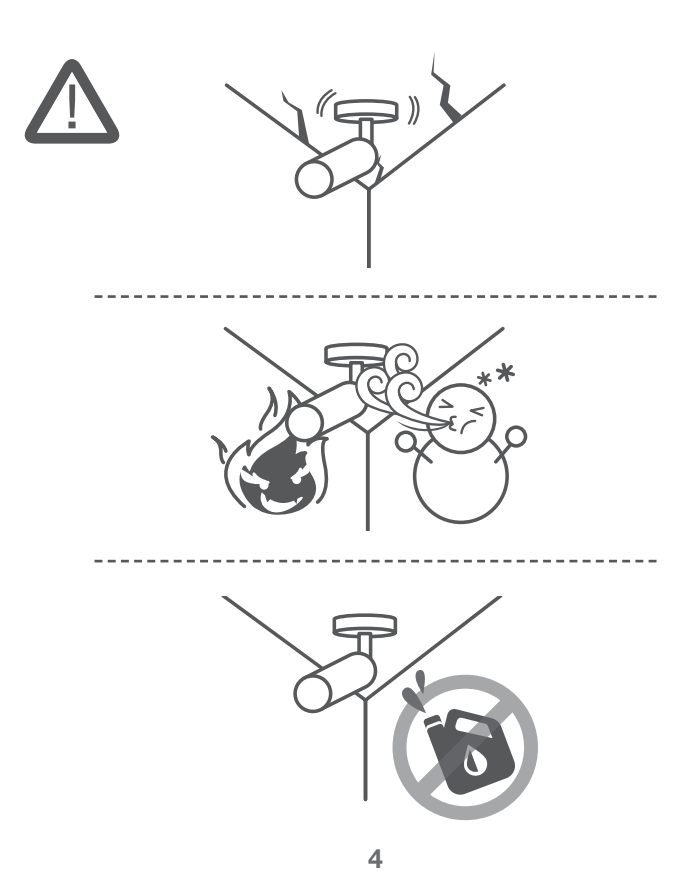

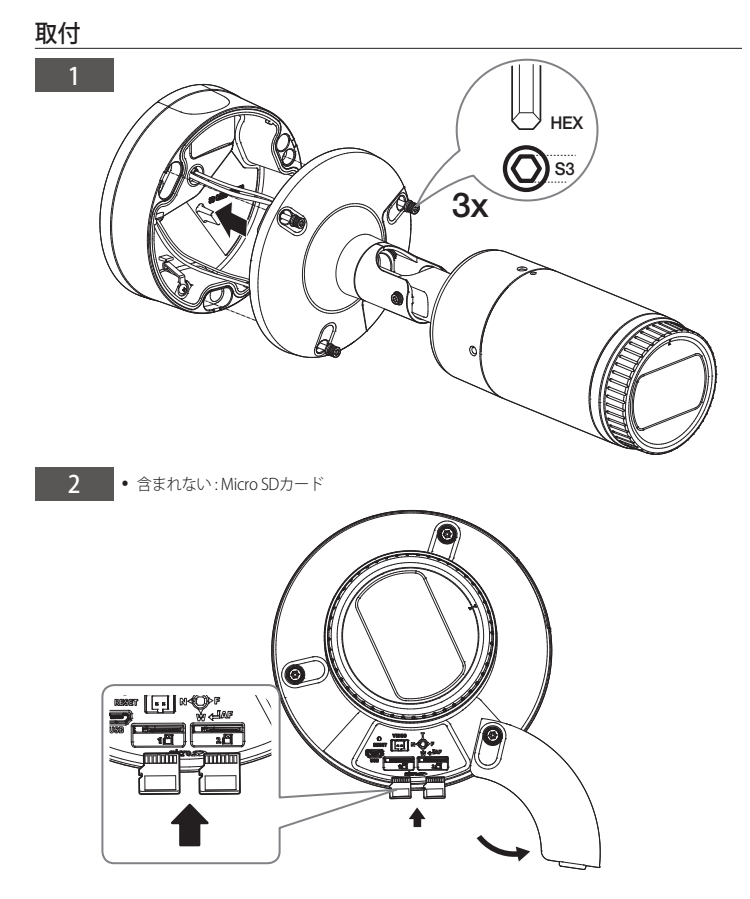

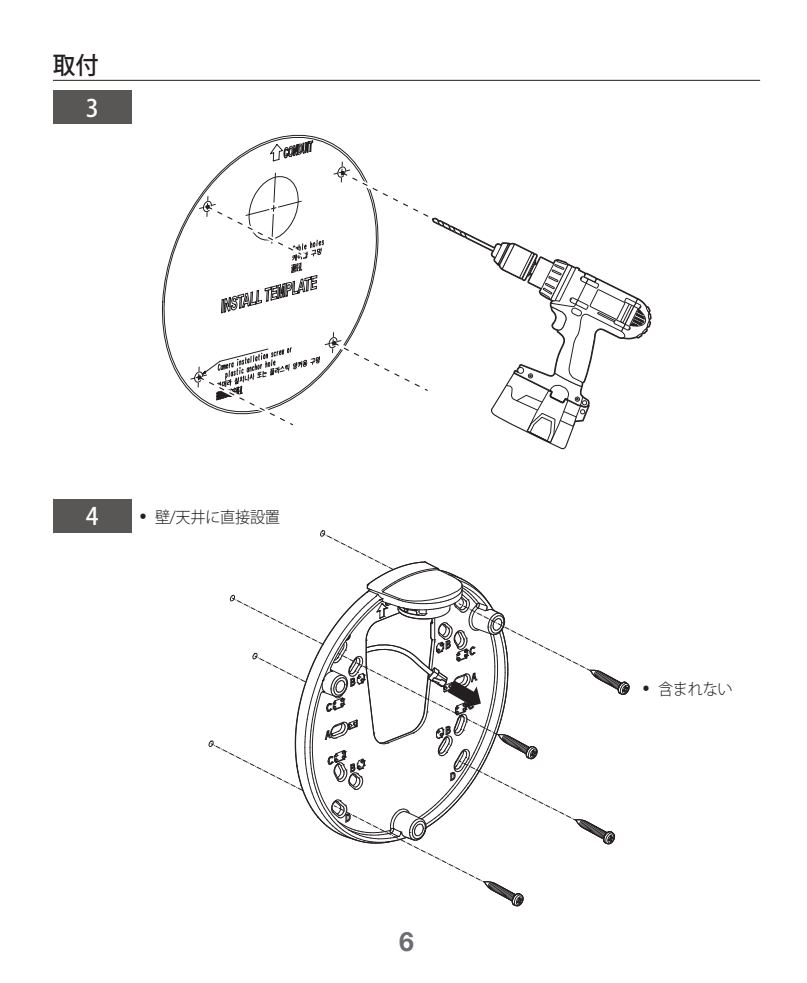

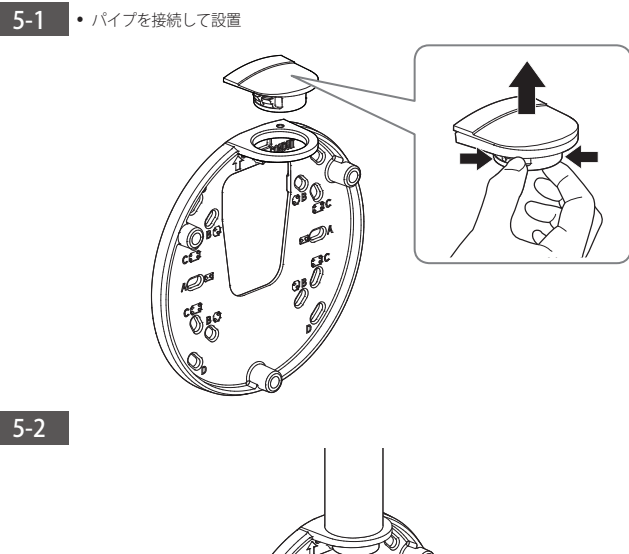

5-2

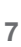

8 

6-1 · LAN/電源ケーブル設置

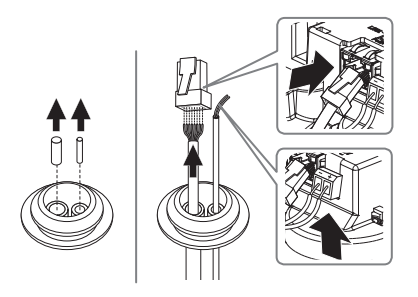

6-2

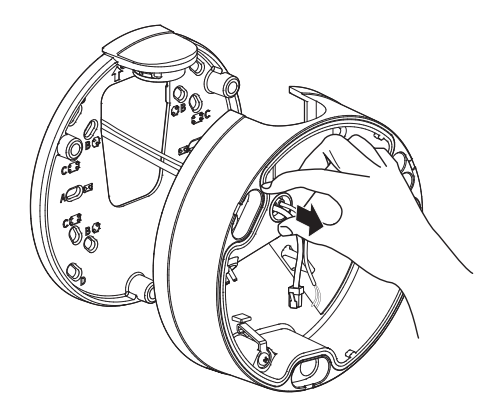

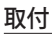

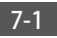

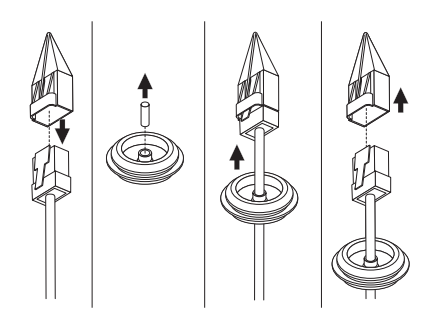

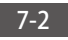

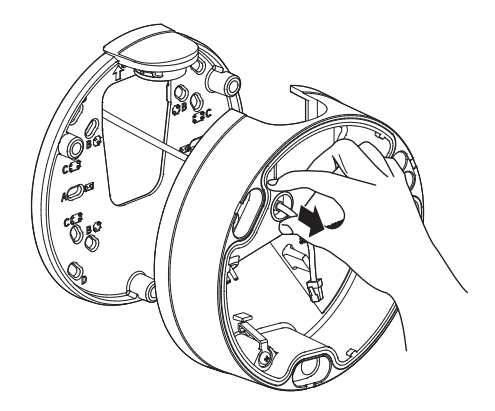

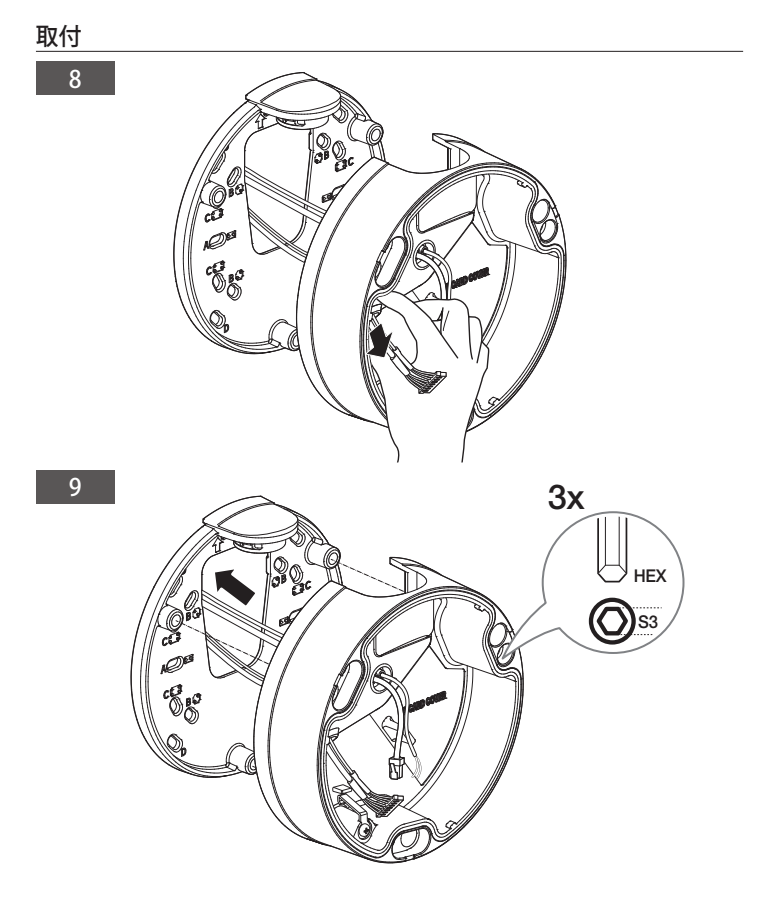

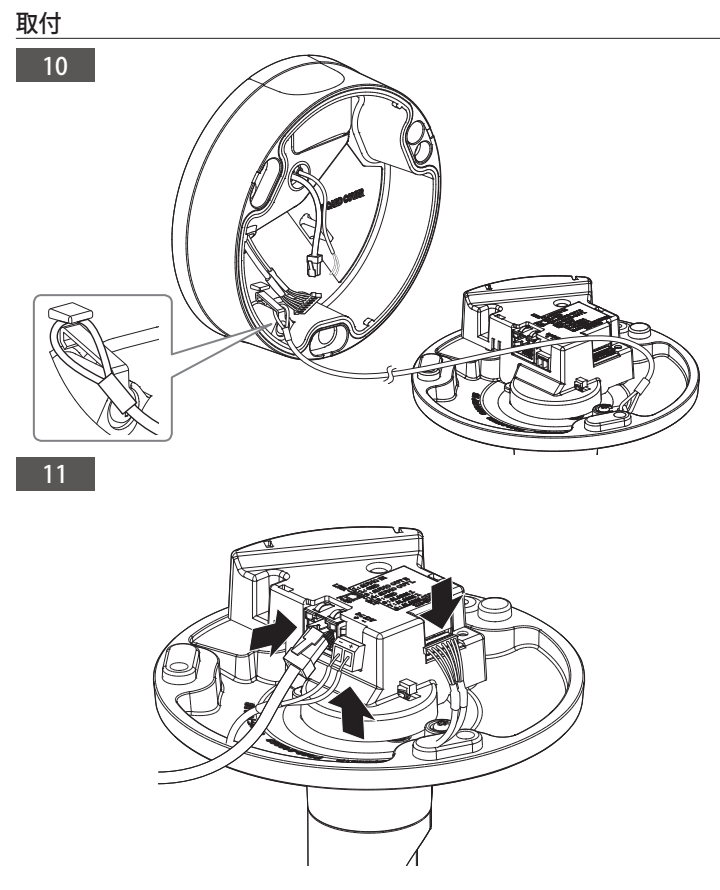

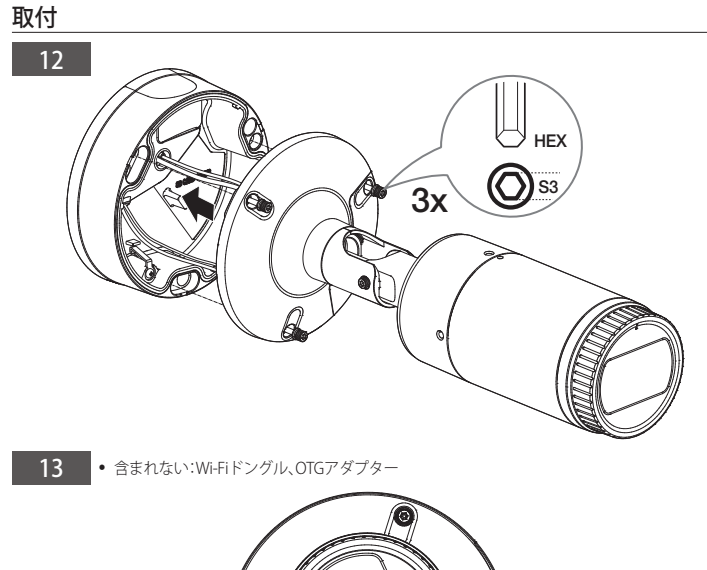

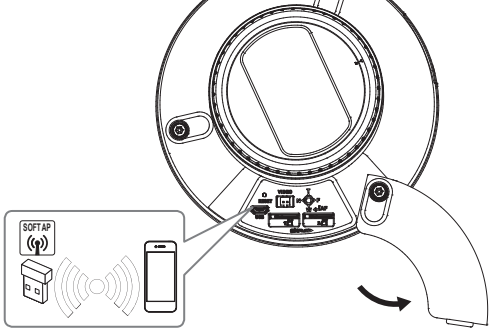

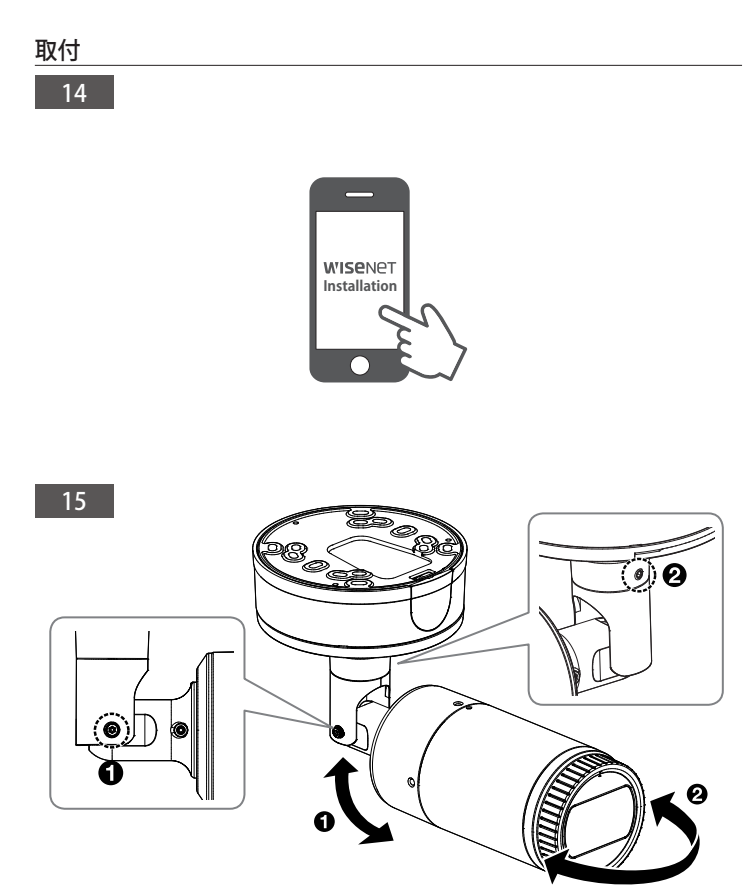

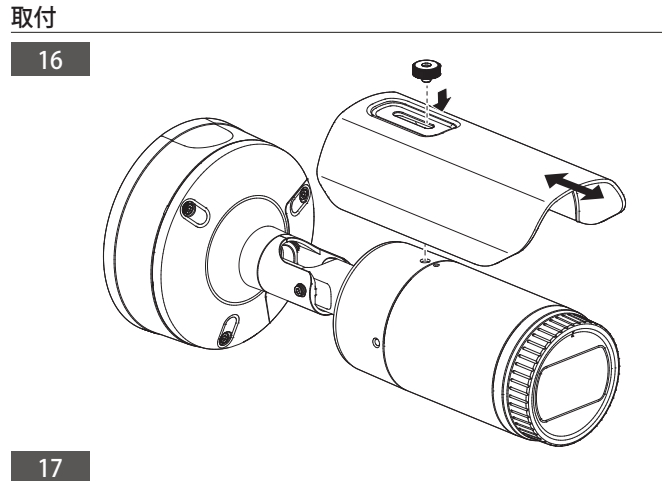

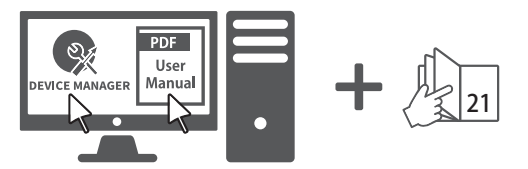

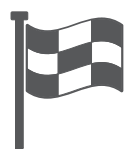

# コンポーネント

販売国ごとに付属品が異なるため。

• PNB-A9001

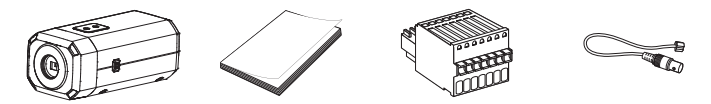

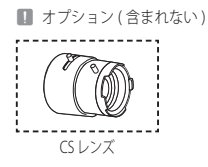

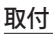

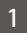

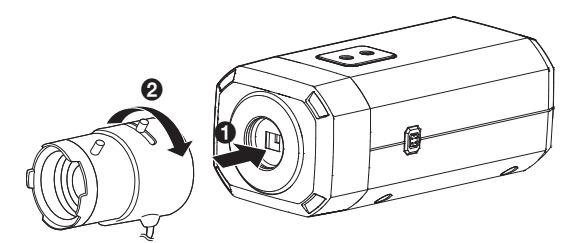

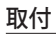

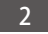

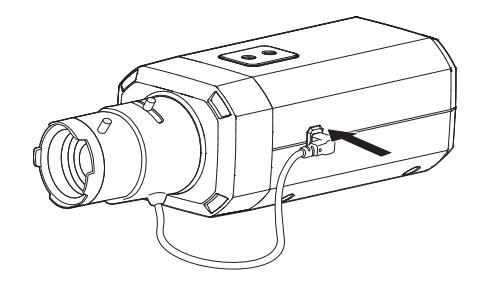

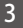

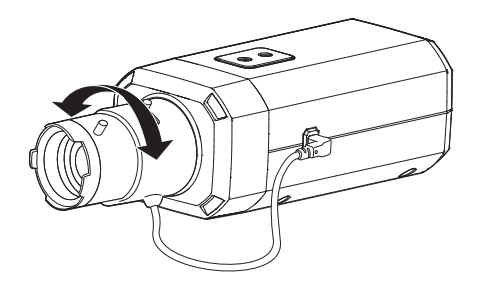

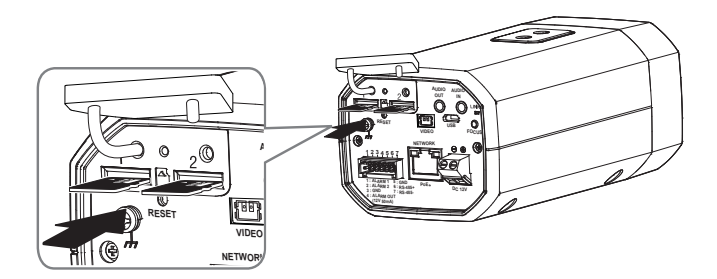

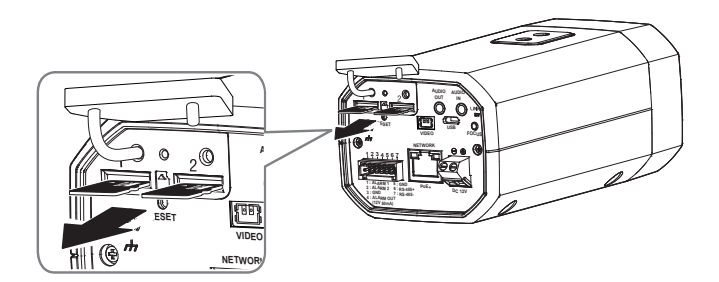

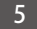

6

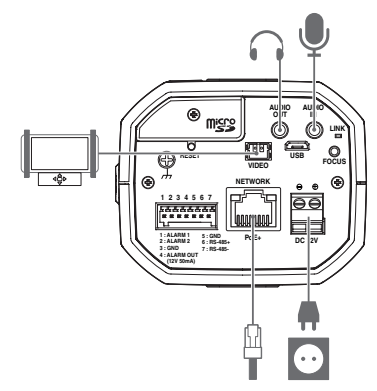

• 含まれない:Wi-Fiドングル、OTGアダプター

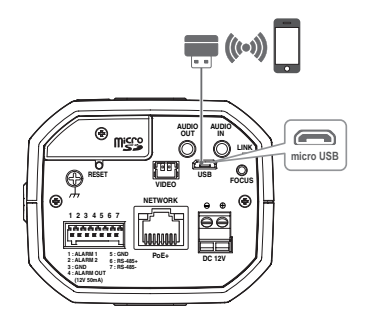

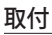

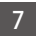

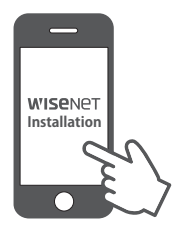

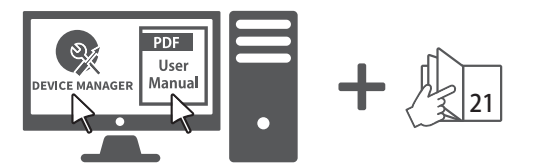

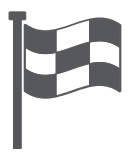

# パスワード設定

## 本製品を初めて使用する場合、ログインパスワード を登録する必要があります。

- 新しいパスワードが8~3桁の場合、以下のうち3種類以上を使用する必要があります: 大文字小文字、数字、特殊文字。パスワードが10~15桁の場合、2種類以上を使用する必要があります。
  - 認められている特別文字:~!@#\$%^\*()\_-+=|{)[].?/
  - 安全性を高めるため、同じ文字を繰り返したり、キーボード上の連続した文字を入力したりするのはお勧めしません。
  - パスワードをなくした場合、[RESET]を押して製品を初期化します。そのため、メモ 帳を利用したり、記憶したりして、パスワードをなくさないようにしてください。

# ログイン

カメラにアクセスするたびに、ログインウィ ンドウが表示されます。 ユーザーIDとパスワードを入力してカメラに アクセスします。

- User Name>入力ボックスに"admin"と 入力します。
- 2 <Password>入力欄に入力します。
- 3 [OK]をクリックします。

## WiFi接続

## カメラ設定

 OTGアダプタ(5ピン)とWiFiドングルを Micro USB端子に接続します。

## スマートフォン設定

- Wisenet Installationアプリケーションをイ ンストールします。
- WiFiをオンにしてから、カメラのSSIDを 選択します。
- Wisenet Installationアプリケーションを起動します。
- - 初期接続中は、ログインなしでビデオが再生 されます。
- 5 スマートフォンでビデオを視聴しなが ら、画角を調整することができます。

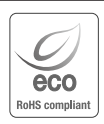

Hanwha Techwinでは環境保護のため、製品製造の全工程で環境に配慮しており、よ り環境に優しい製品をお客様にお届けするため数多くの措置を講じています。 エコマークは、環境に優しい製品を創り出すHanwha Techwinの意志を表すととも に、それらの製品が欧州RoHS指令に準拠していることを示しています。

## 한화테크윈(주)

경기도 성남시 분당구 판교로 319번길 6 (삼평동 701) 영 업 TEL 070-7147-8771~9 A/S 및 기술문의 1588-5772 부산영업소 TEL 051-796-3216 대구영업소 TEL 053-742-3098 광주영업소 TEL 062-941-9559 대전영업소 TEL 042-489-9840 www.hanwha-security.com

#### Head Office

6, Pangyo-ro 319 beon-gil, Bundang-gu, Seongnam-si, Gyeonggi-do, 463.400 Rep. of KOREA Tel : +82.70.7147.8753 Fax : +82.31.8018.3740 www.hanwha-security.com

#### Hanwha Techwin America

500 Frank W. Burr Blvd. Suite 43 Teaneck, NJ 07666 Toll Free : +1.877.213.1222 Direct : +1.201.325.6920 Fax : +1.201.373.0124 www.hanwhasecurity.com

#### Hanwha Techwin Europe

Heriot House, Heriot Road, Chertsey, Surrey, KT16 9DT, United Kingdom Tel : +44.1372.235663 Fax : +44.1932.57.8101 www.hanwha-security.eu

#### Hanwha Techwin(Tianjin) Co.Ltd

Room 3F2C302, microelectronics investment service center, no.1 qianxuesen road, microelectronics industrial park, Tianjin economic and technological development area, China 联系电话(免费客服热线): 800.818.1212 / 400.690.6677 www.hanwha-security.cn

## Hanwha Techwin Middle East FZE

JAFZA View 18, 20th floor, office 2001, 2002, 2003, Downtown Jebel Ali, Dubai, United Arab Emirates www.hanwha-security.com

## Hanwha Techwin Vietnam Hanoi Office

28th Floor, Handico Building, Pham Hung Street, Me Tri ward, Nam Tu Liem District, Hanoi City, Vietnam Tel : +84.91.982.40.88 www.hanwha-security.com

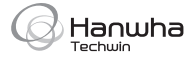